# **Backup & restore (ACRONIS)**

Backup eshte nje proces per ruajtjen e te dhenave dhe system settings

Restore backup eshte nje proces qe ka te beje me rikthimin e te dhenave dhe system settings

**ACRONIS** eshte nje software i cili mundeson ruajtjen e te dhenave dhe sistemit duke krijuar nje **imazh** me prapashtesen (.**tib**).

Acronis hidhet (burn) ne nje Cd ose Dvd (bootable), pasi te jete shkarkuar nga official site me prapashtesen .iso.

Mund te perdoren versione te ndryshme, por logjika e funksionimit eshte e njejte.

Ne krahasim me windows backup & restore, acronis ka disa perparesi

1- Ne momentin e boot-imit te PC acronis funksionon si nje sistem i pavarur

2-Koha qe nevojitet ne krijimin e backup images dhe ne kthimin e tyre(restore), ne krahasim me windows Backup & Restore eshte mjaft e shkurter (10-20 minuta, ne varesi te te dhenave, versionit te sistemit dhe numrit dhe llojit te programeve te instaluara nePC)

Imazhet mund te krijohen ne nje:

- a) Particion te dyte(arkiv), brenda te njejtit Hard Disc
- b) Hard Disk te dyte brenda te njejtit PC
- c) Hard disk te jashtem(external HDD)
- d) Flash Disc(usb)
- e) Network storage

Krijimi i imazhit

Boot PC from Cd/DVD

#### Selektoj Backup > my disks > disk and partition Backup

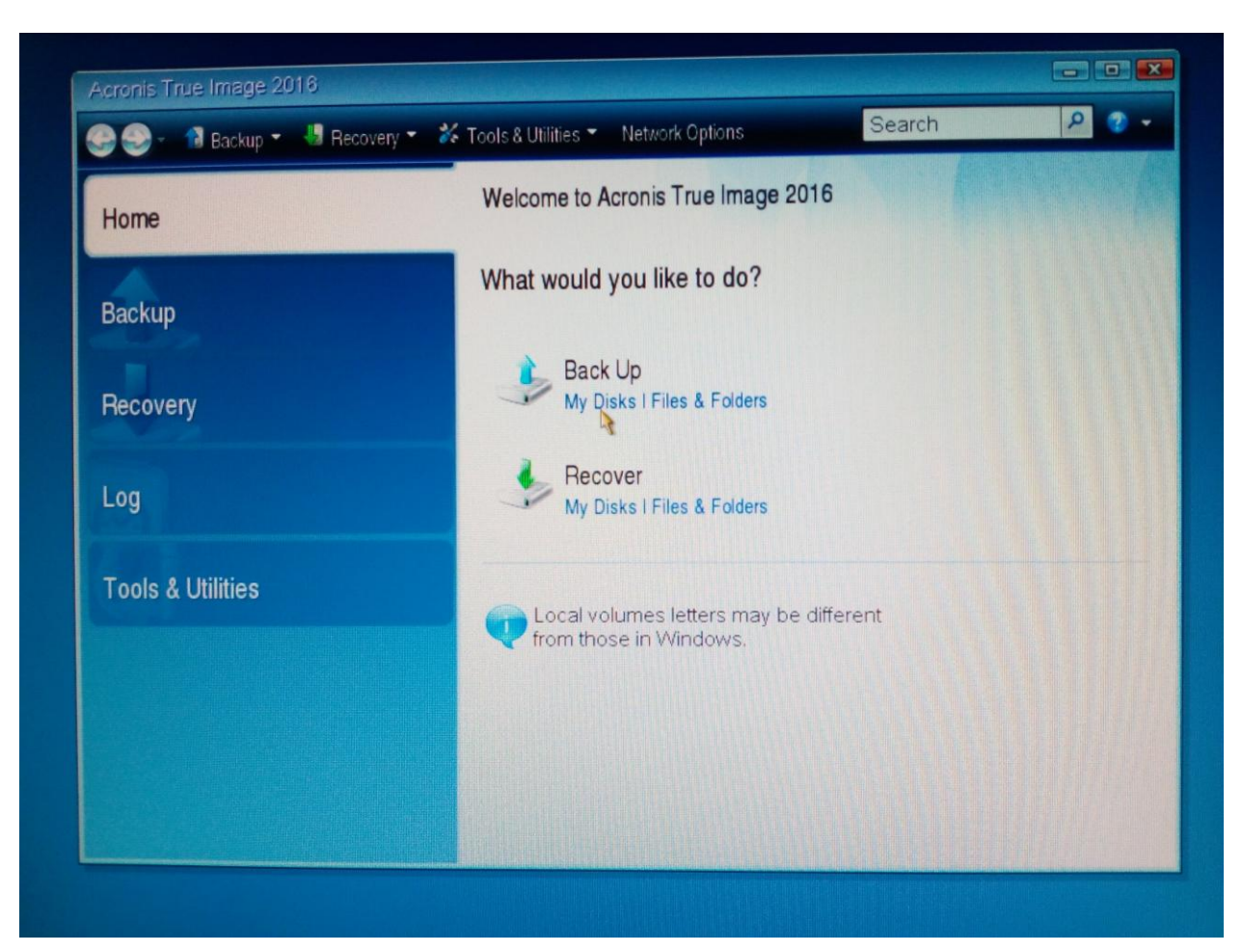

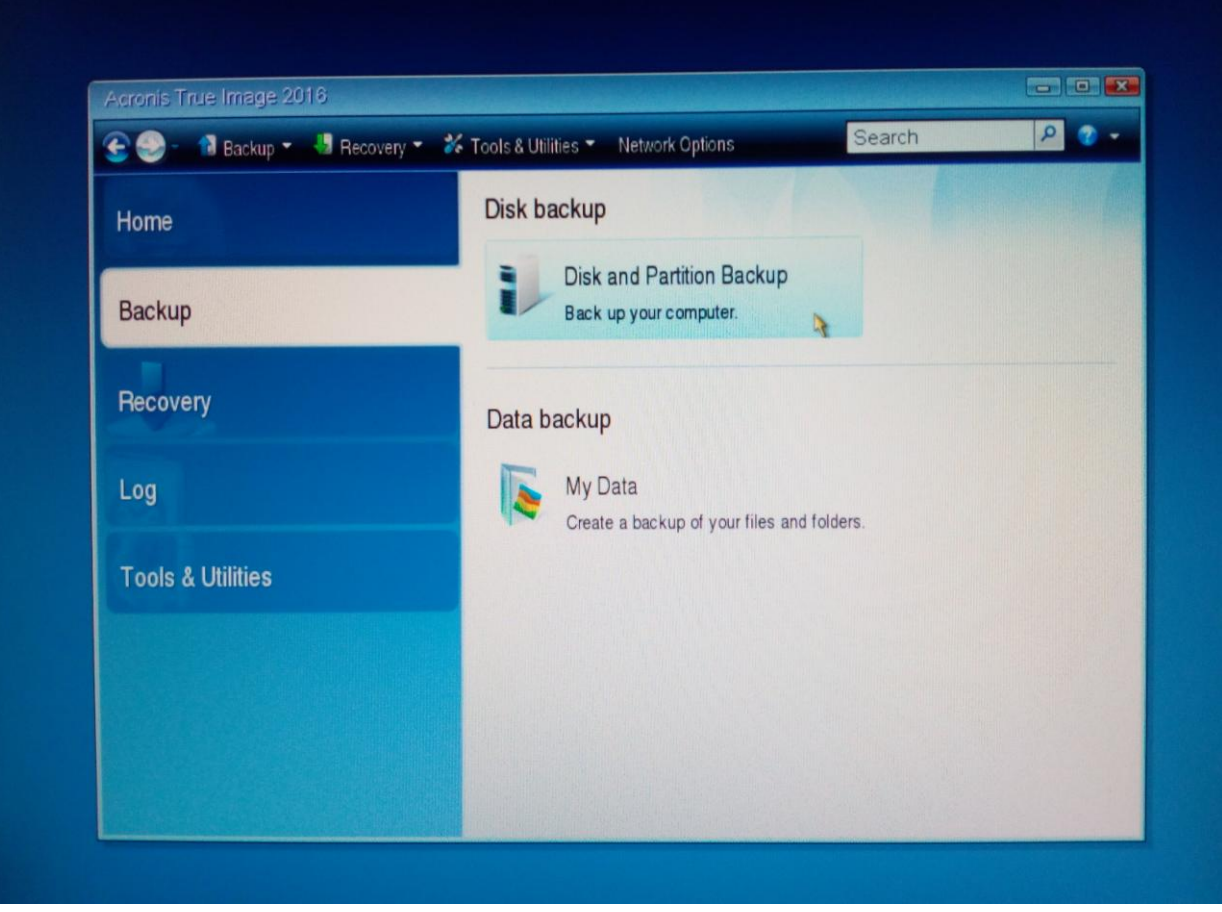

P.Plasari

# Zgjedh particionin per te cilin do te krijoj backup

|                                       | Partitions to back up                                                                                         |
|---------------------------------------|----------------------------------------------------------------------------------------------------|
| 0 What to back up<br>Archive location | Choose Columns                                                                                                |
| Finish                                | Partition Flags Capacity Used Space Type *                                                                    |
|                                       | <ul> <li>☑ ■ NTFS (Unlabeled) (C:) Pri,Act. 111.8 GB 66.72 GB NTFS</li> <li>□ Disk 2</li> </ul>               |
|                                       | 🗖 🗟 NTFS (Unlabeled) (D:) Pri,Act. 465.8 GB 75.56 GB NTFS                                                     |
|                                       |                                                                                                    |
| D                                     | ·                                                                                                    |
| inal steps:                           | <ul> <li>Back up sector-by-sector (requires more storage space)</li> <li>Back up unallocated space</li> </ul> |
| Esere and a series of                 |                                                                                                    |

### Krijoj nje backup te ri

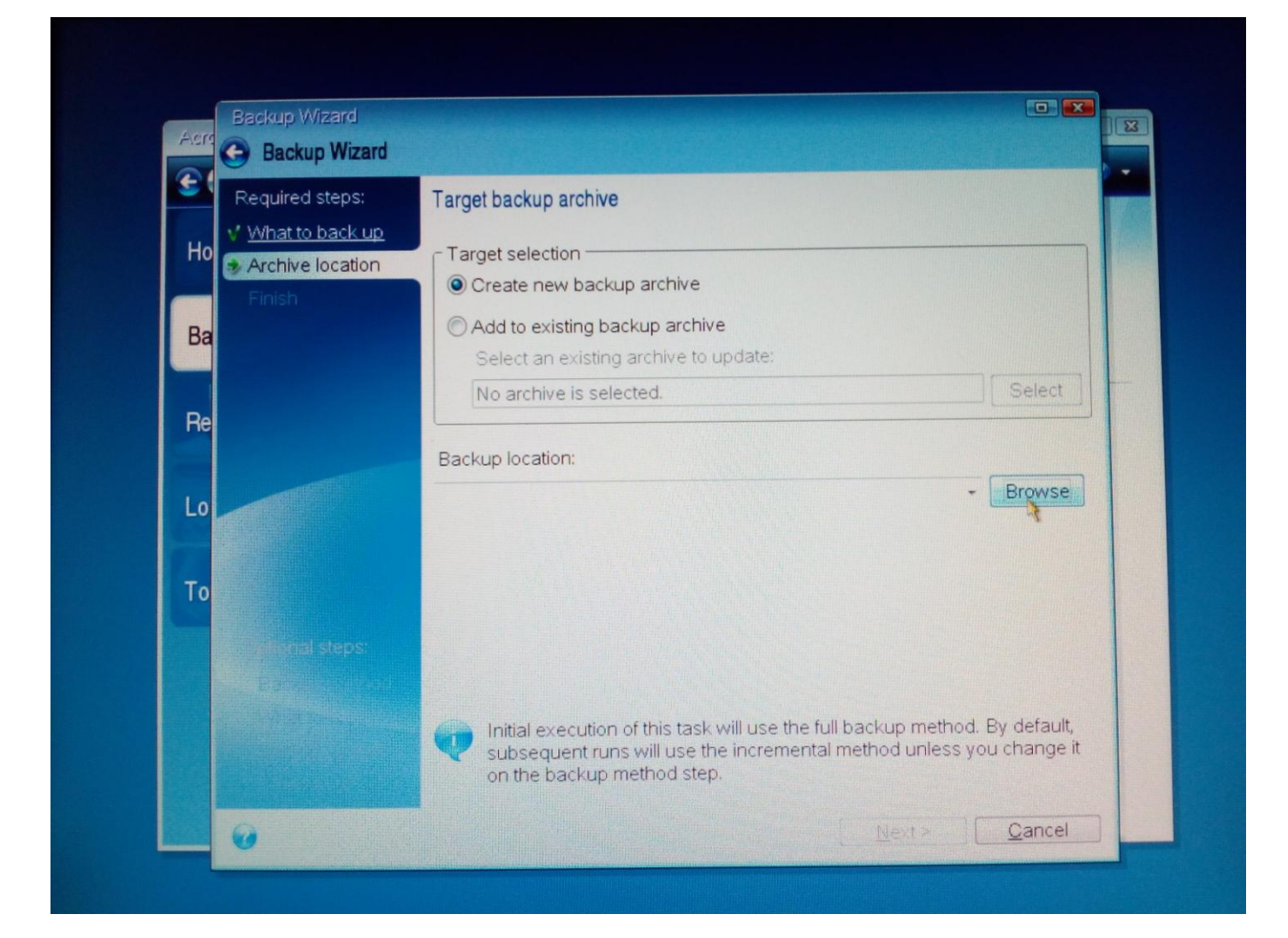

#### Zgjedh destinacionin dhe emertimin e backup-it

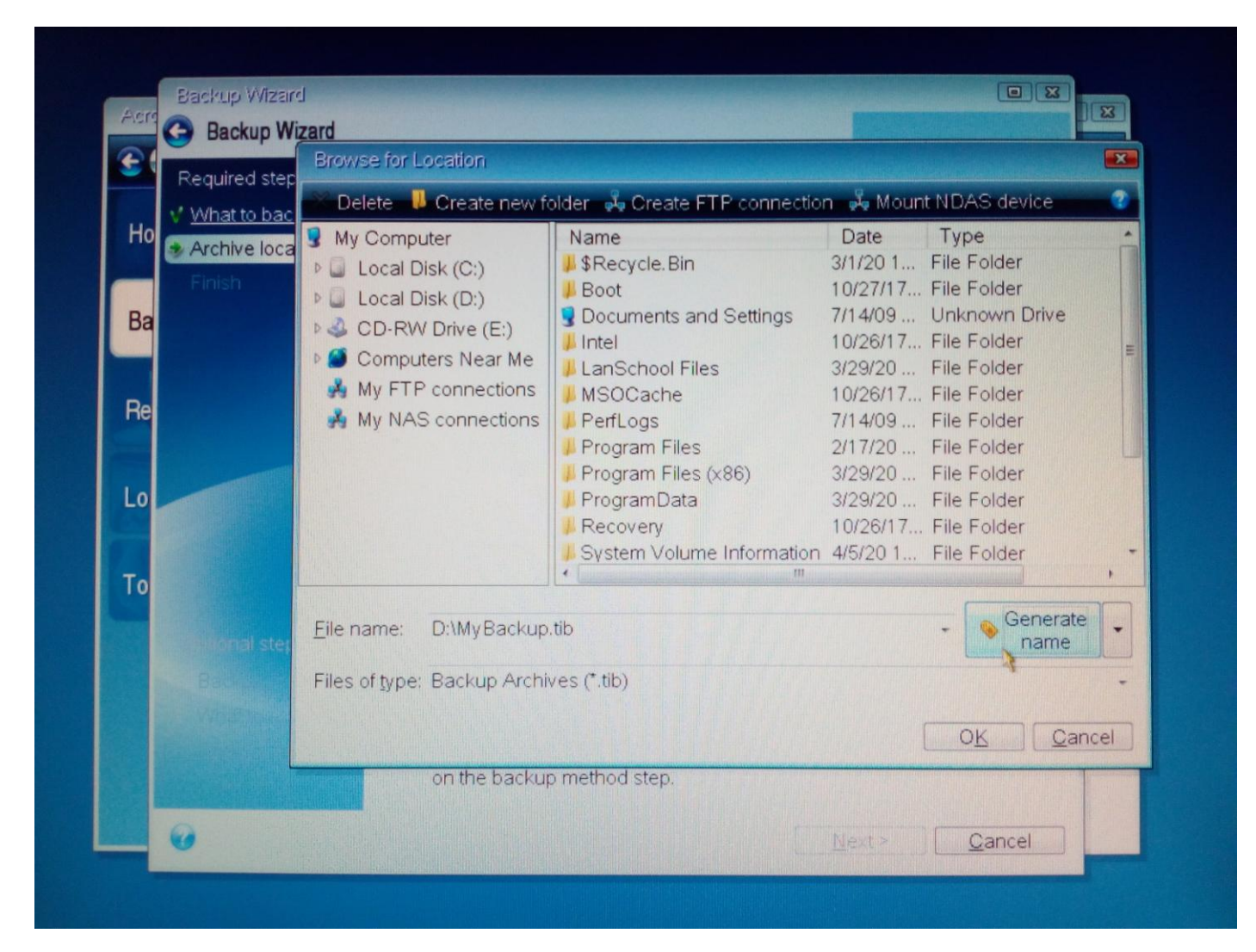

#### Create new backup archive > next

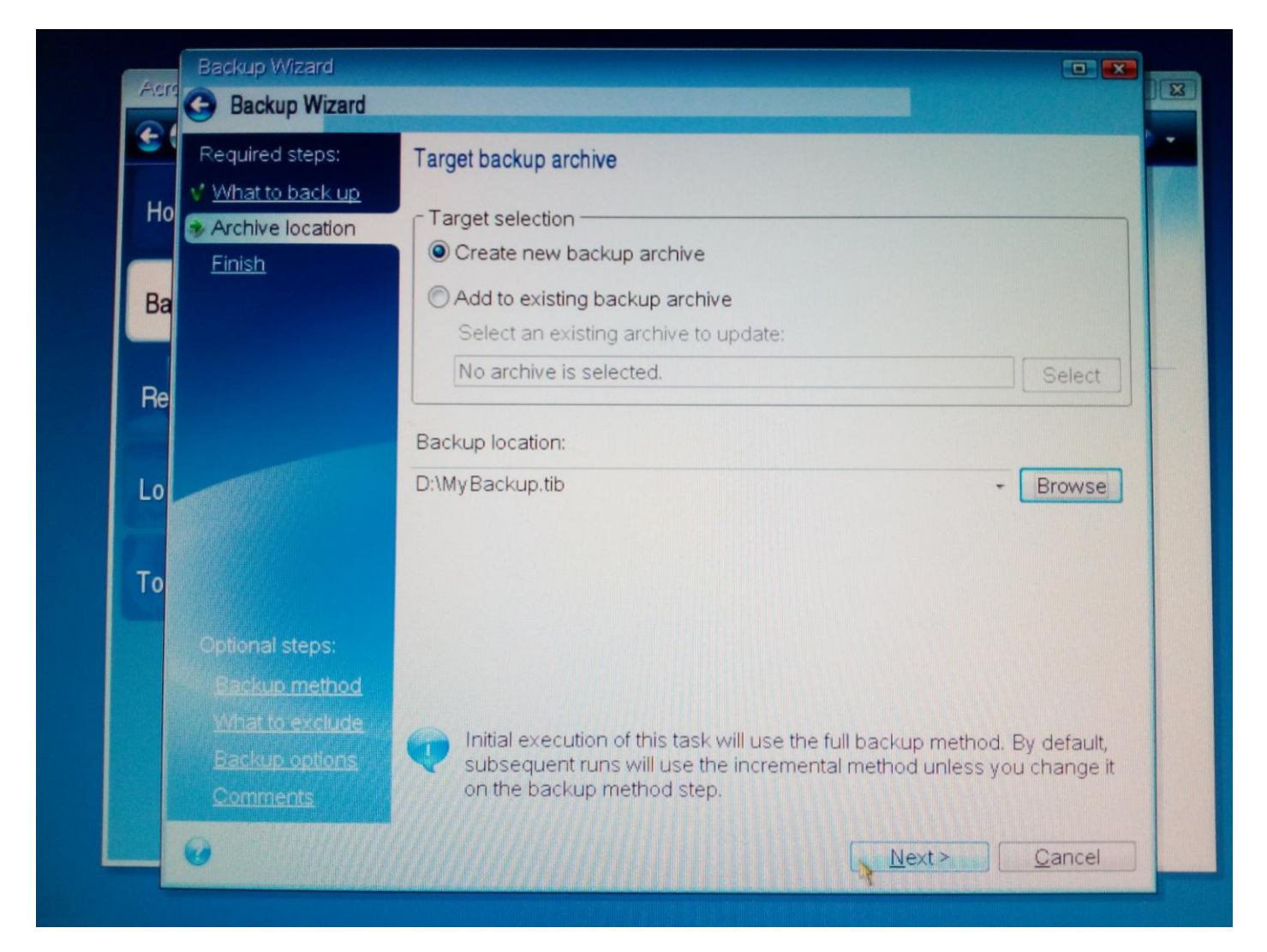

## Procedojme (proceed)

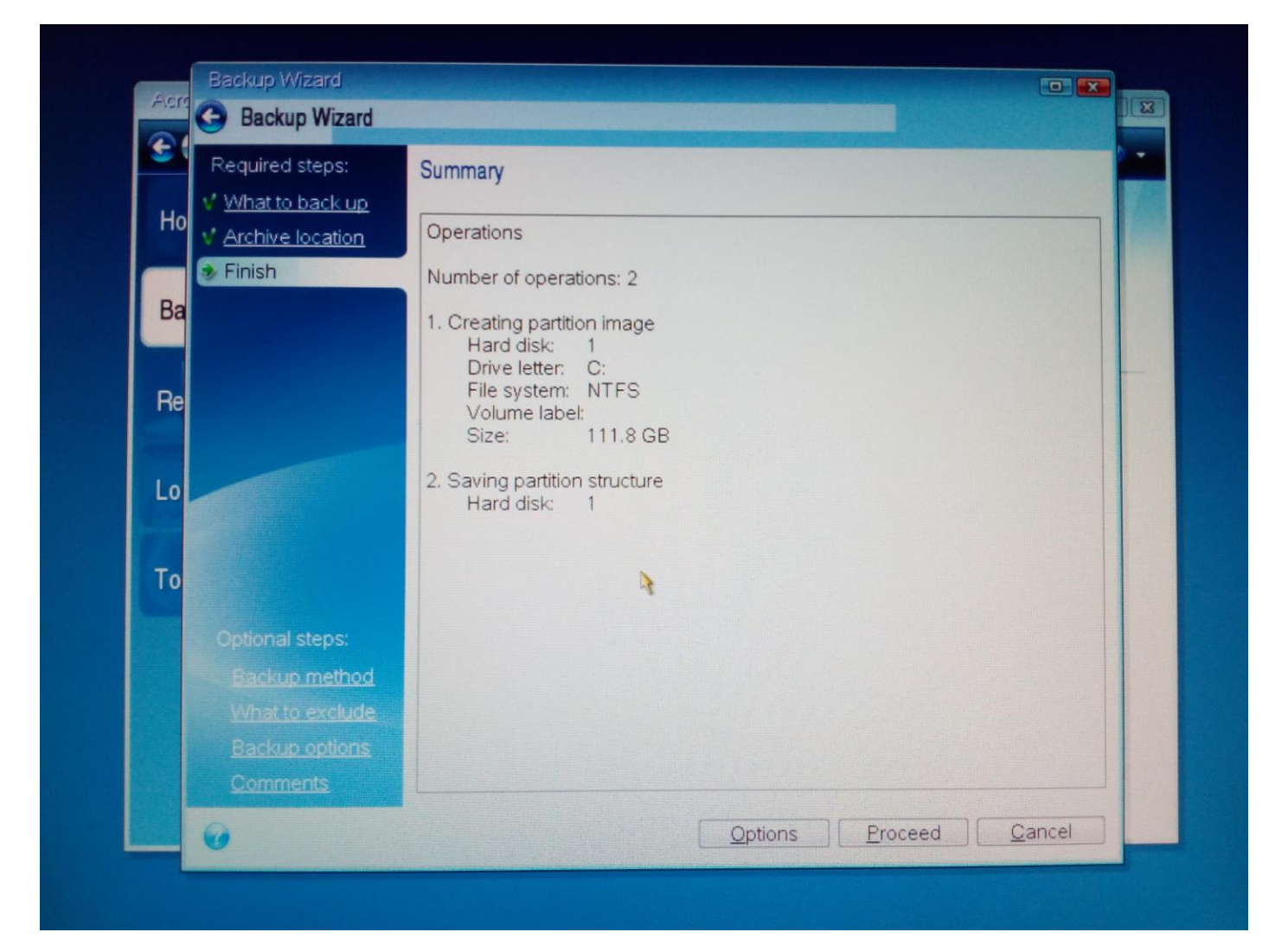

## Presim derisa te perfundoje procesi

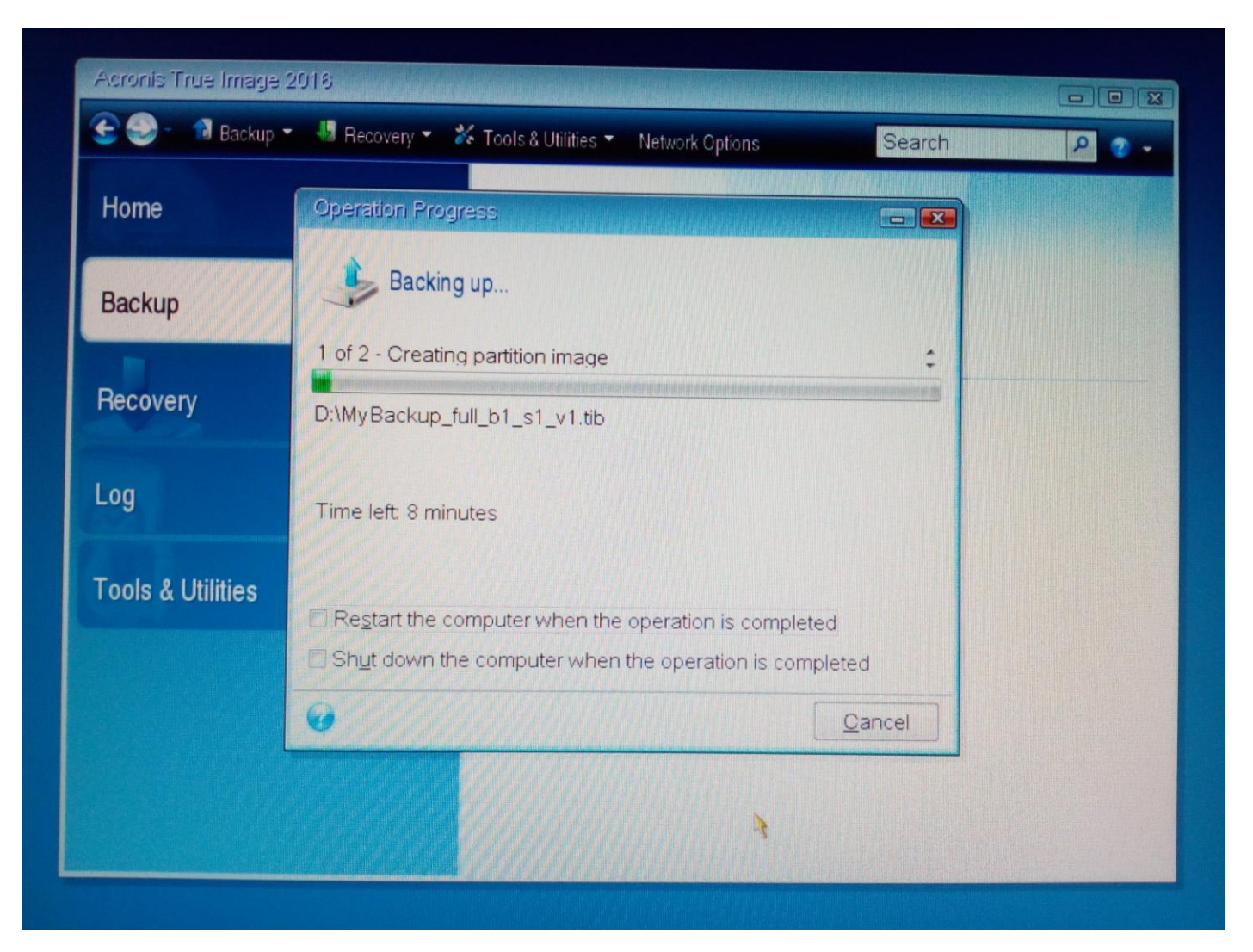

## Mesazhi (backup u krye me sukses)

## **Ristartojme PC**

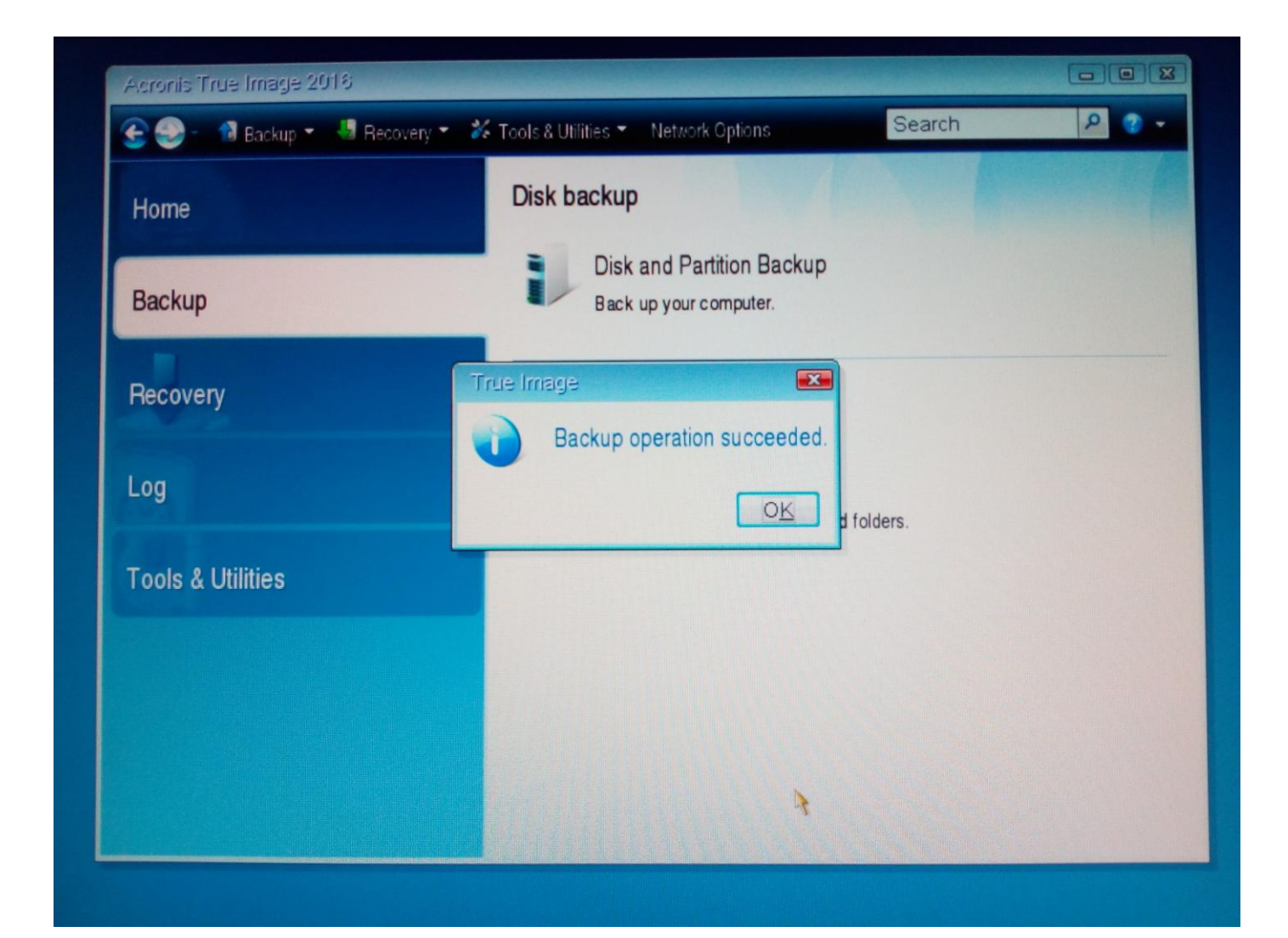

#### Rikthimi i te dhenave dhe sistemit (recover)

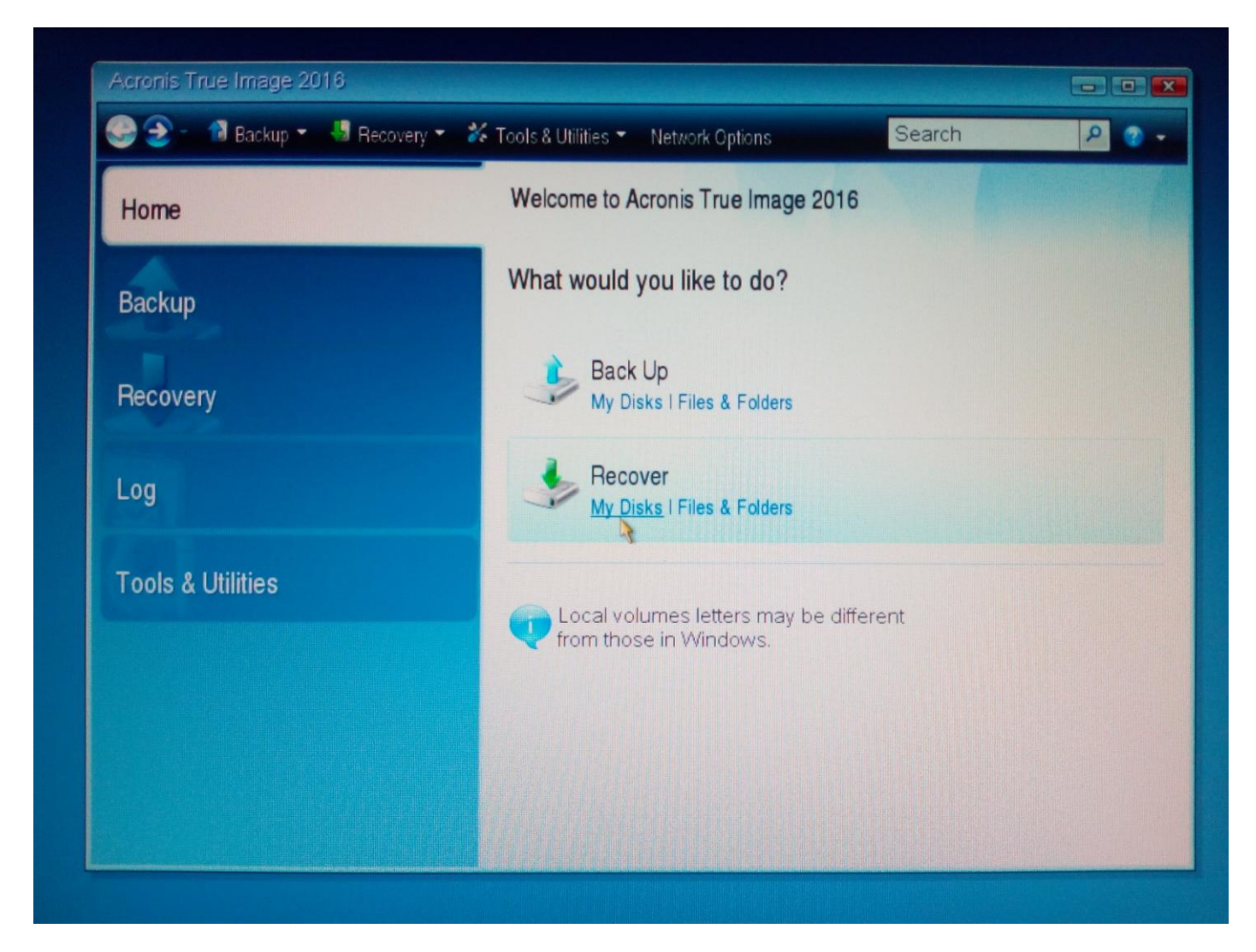

### Zgjedhim backup image qe kemi krijuar me perpara

| Acre Secovery Wizard         | rd                                         |
|------------------------------|--------------------------------------------|
| Required steps:              | Select a backup from which to recover      |
| Ho Recovery method           | C. Details                                 |
| What to recover<br>Ba Finish | Name Created Comm Rating Method<br>Images  |
|                              | 🛛 🖣 MyBackup                               |
| Re                           | ØMyBackup 5/3/201:14:29 PM                 |
| 10                           |                                            |
|                              |                                            |
| То                           |                                            |
|                              |                                            |
|                              |                                            |
|                              | ·                                          |
|                              | Path: D:\MyBackup_full_b1_s1_v1.tib Browse |

# Selektoj Recover whole disks and partitions > next

| Recovery Wizard      |                                                                    |
|----------------------|--------------------------------------------------------------------|
| Recovery Wizard      |                                                                    |
| Required steps:      | Choose recovery method.                                            |
| Ho Archive selection | Recover whole disks and partitions                                 |
| What to recover      | Recover chosen files and folders                                   |
| Ba Finish            | Select files and folders to recover from the original disk backup. |
|                      |                                                                    |
| Re                   |                                                                    |
|                      |                                                                    |
| Lo                   |                                                                    |
|                      |                                                                    |
| То                   |                                                                    |
|                      |                                                                    |
|                      |                                                                    |
|                      |                                                                    |
|                      |                                                                    |
|                      |                                                                    |

#### Selektoj ate cfare do te behet recover > next

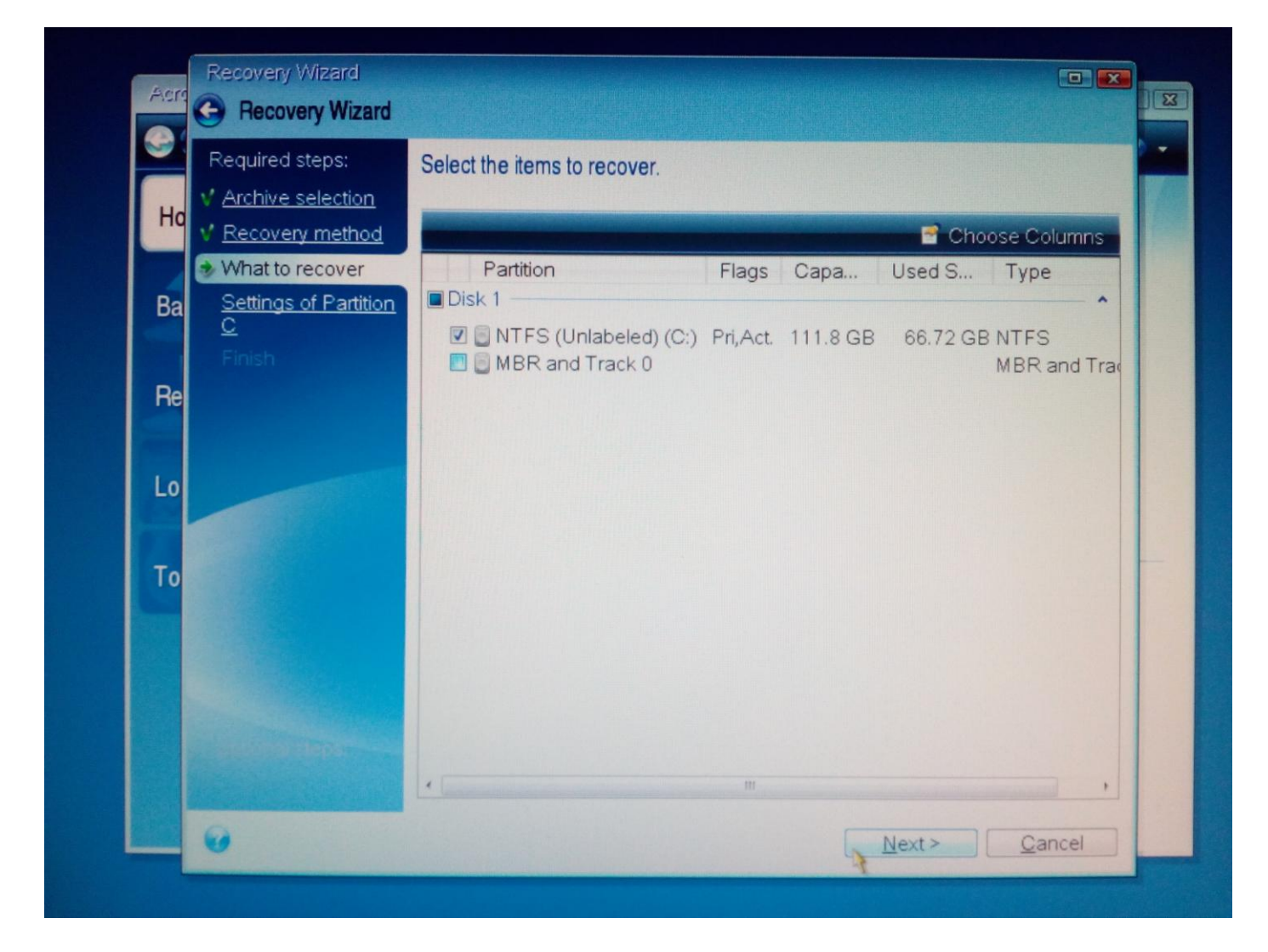

### Zgjedh lokacionin (C eshte particioni ne HDD ku do te rikthejme sistemin ose te dhenat)

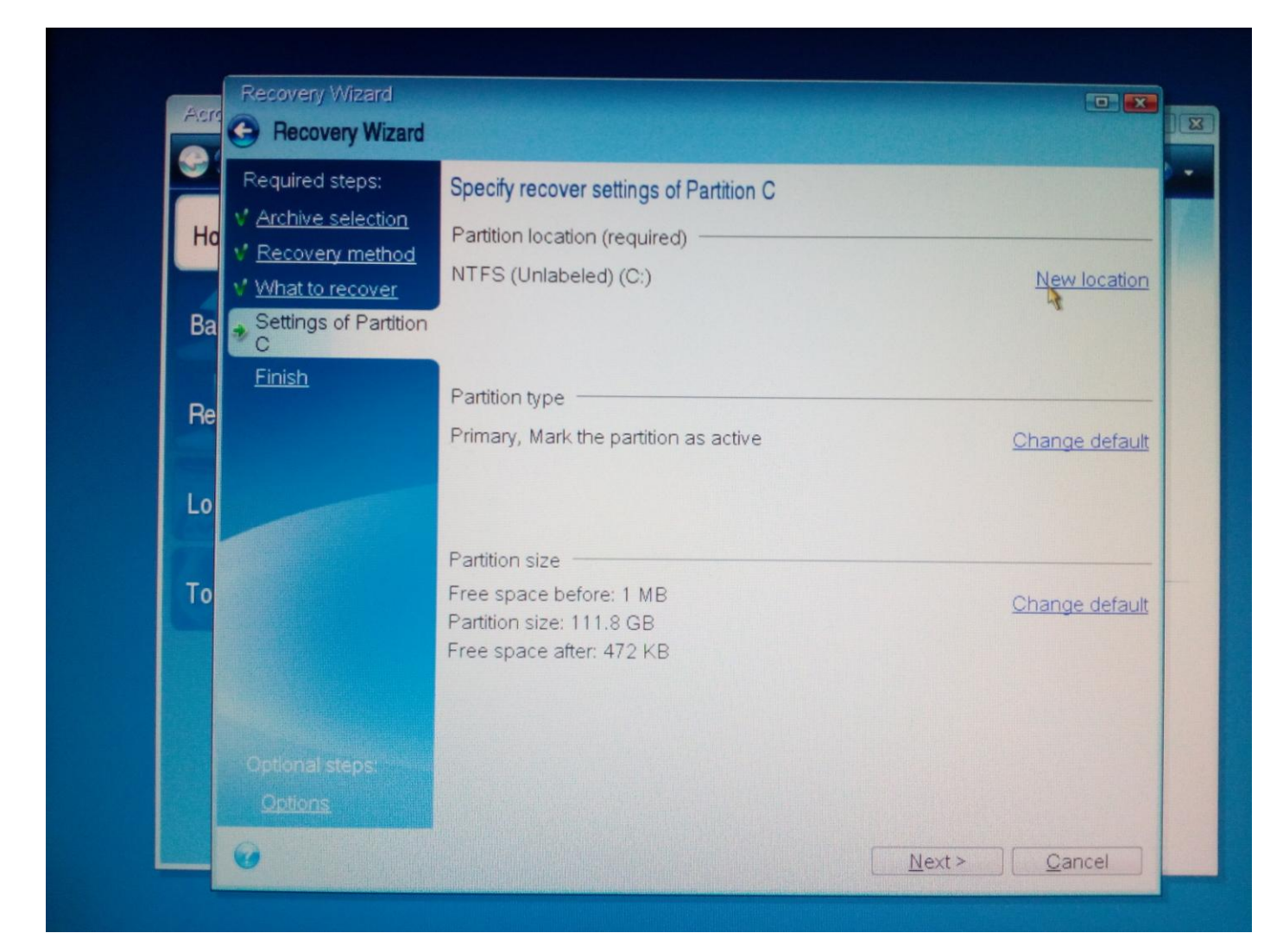

#### Procedojme

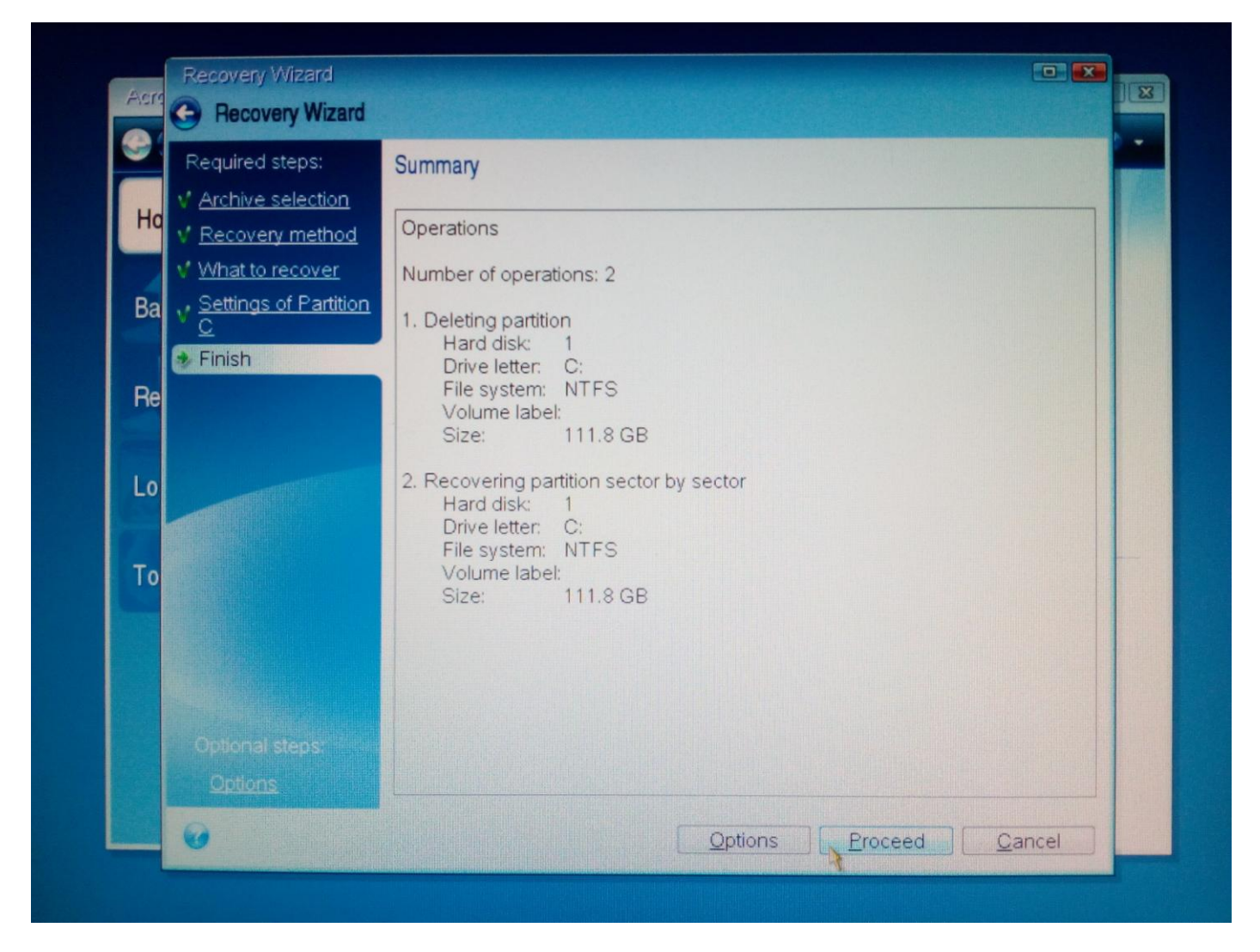

Ne perfundim te procesit ristartojme PC , heqim diskun nga optical drive dhe presim te hapet sistemi